### ウェビナー申込み・参加方法

1)お申込みホームページから「参加申し込みを始める」をクリックしてください。

| 高校等教員相談会 参加方法                                                              |               |
|----------------------------------------------------------------------------|---------------|
|                                                                            | 更新日:2024年7月2日 |
| 参加申し込みページ                                                                  |               |
| こちらから参加申し込みをお願いいたします。<br>参加申し込みを始める<br>参加申し込みが完了したらメールが届きます。               |               |
| もしメールが届かない場合は、迷惑メールフォルダなどをご確認ください。<br>※メールに記載されている「登録をキャンセルする」から申し込みのキャンセル | ができます。        |

#### 2)登録をクリックしてください。

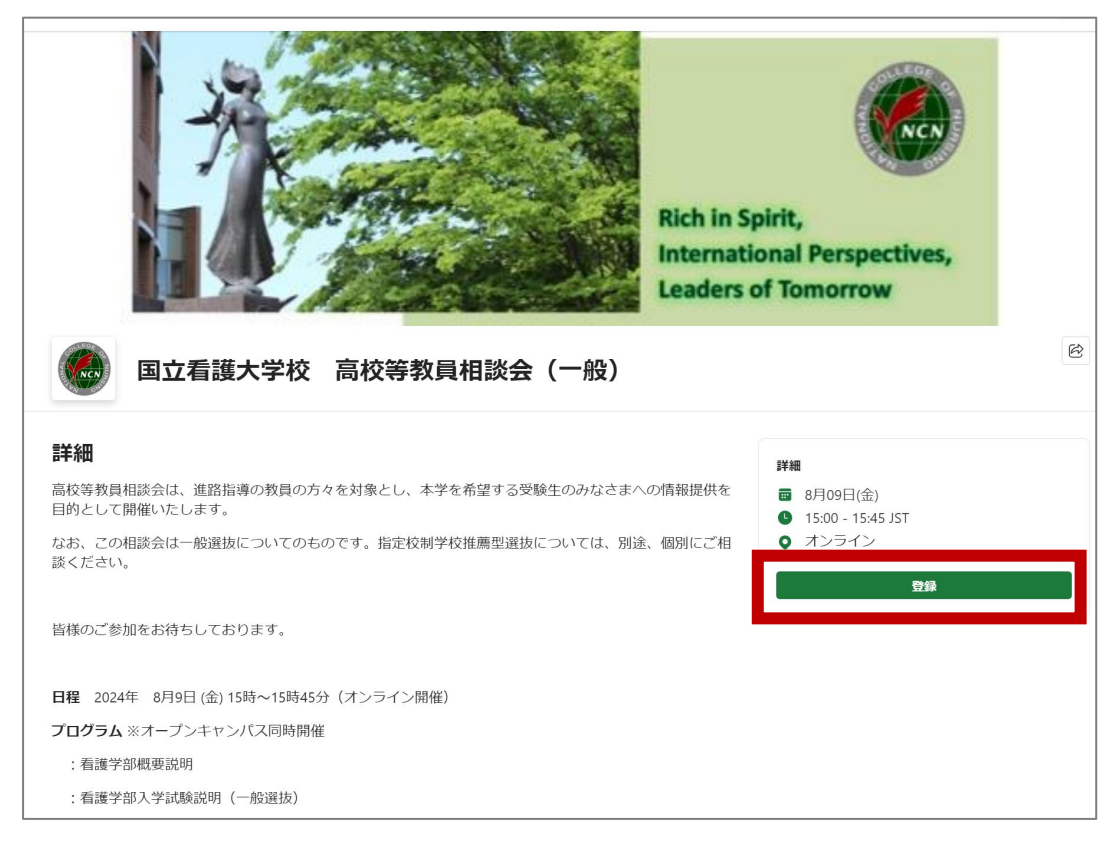

#### 3)お名前などご記入ください

※ ここに入力された情報は非公開です

| X            | 「回立有護大学校 高校等教員相談会 8月09日(金) 15:00 - 15:45 JST                                  | (一般)       | ves, |  |
|--------------|-------------------------------------------------------------------------------|------------|------|--|
| A CONTRACTOR | 登録情報                                                                          |            |      |  |
|              | 名*                                                                            | 姓 *        |      |  |
|              | 名                                                                             | 姓          |      |  |
|              | メール* 電子メールアドレス □ この高校教員等相談会は、一般選抜についての相談会です。指定校制学校推薦型選抜についての質問は、別途個別にご相談ください。 |            |      |  |
|              | 申込される方を下記よりお選びください。 *                                                         |            |      |  |
|              | ○ 高校教員(中等教育学校を含む)                                                             |            |      |  |
|              | ○ その他の学校教員                                                                    |            |      |  |
|              | ○ その他の受験指導関係者                                                                 |            |      |  |
|              | ○ その他                                                                         |            |      |  |
|              | 上記の質問で、「その他」を選択された方はこちら                                                       | らにお書きください。 |      |  |
|              | 上記の質問で、「その他」を選択された方はこち                                                        | らにお書きください。 |      |  |
|              | 高等学校等 所属機関の名称をお書きください。*                                                       |            |      |  |
|              | 高等学校等、所属機関の名称をお書きください。                                                        |            |      |  |
|              |                                                                               |            |      |  |

4)登録が終わりましたら、以下の画面が表示され、メールが送信されます。

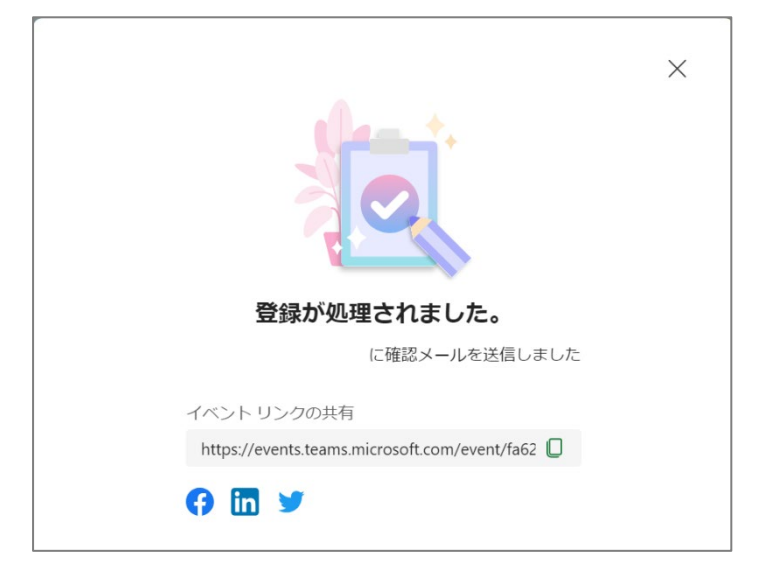

5)次のようなメールが届きます。

メールが届かない場合は、迷惑メールに振り分けられていないかご確認ください。

当日は、メールの「イベントに参加する」をクリックして、ご参加ください。

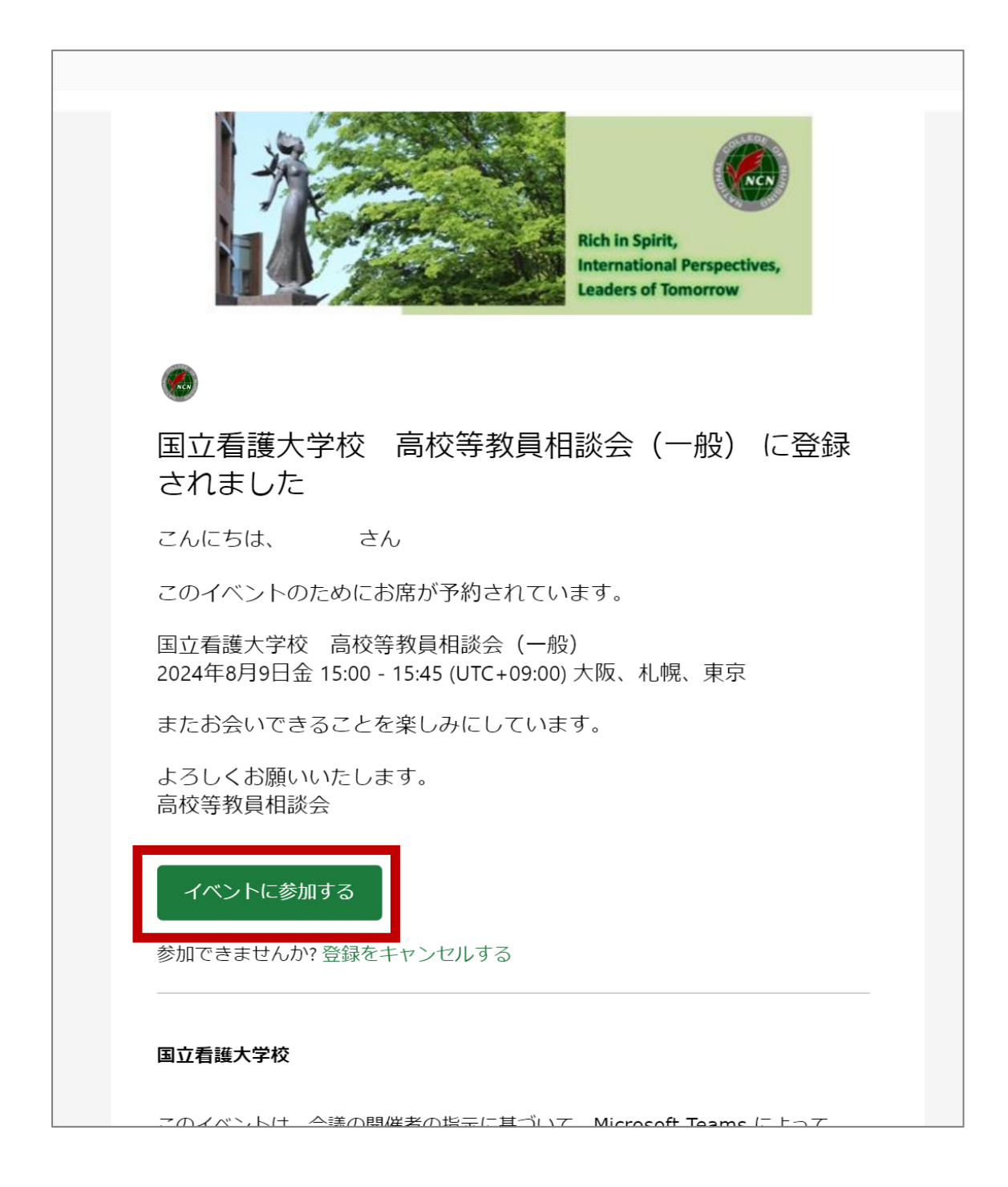

# ■ パソコン利用の場合

「イベントに参加する」をクリックすると、以下のような画面が表示されるかもしれません。
 ブラウザーのまま参加するには、「キャンセル」をクリックして、
 「このブラウザーで続ける」をクリックしてください。

| Microsoft Teams を開きますか?<br>https://teams.microsoft.com がこのアプリケーションを開く許可を求めています。 |
|---------------------------------------------------------------------------------|
| Microsoft Teams を開く                                                             |
|                                                                                 |
| Teams 会議に参加                                                                     |
| このブラウザーで続ける                                                                     |
| Teams アプリで参加する                                                                  |
| アプリがない場合<br>今すぐアプリをダウンロードする                                                     |

 もし、カメラ、マイクの許可を求める画面が出ましたら、「許可する」か「ブロック」を 選んでください(本ウェビナーではカメラ、マイクは使用できません)。

| 載soft.com が次の許        | 可を求めています ×                                                               |
|-----------------------|--------------------------------------------------------------------------|
| □• カメラの使用<br>● マイクの使用 |                                                                          |
|                       | 可する ブロック                                                                 |
|                       |                                                                          |
|                       |                                                                          |
|                       |                                                                          |
|                       |                                                                          |
|                       |                                                                          |
|                       | 選択 <u>計可</u> Microsoft leams かこのフラワリーで通話と<br>会議を行うときに、マイクとカメラを使用できるようにしま |
|                       | す。                                                                       |
|                       | 許可する場合は、設定のためにデバイスがしばらくの間オンになります。                                        |
|                       |                                                                          |

3)最後に「名前を入力」の欄にお名前を入力して、「今すぐ参加」をクリックしてください。
 ※匿名希望の方は、イニシャルなどをご記入ください。

ここに入力されたお名前は、他の参加者の画面にも表示されますのでご注意ください。

| 自分の名前を入力してゲストとして参加するか、アカウント<br>名前を入力 | をお持ちの場合は、サインインしてください。 |          |
|--------------------------------------|-----------------------|----------|
|                                      |                       | ٢        |
| <b>)</b><br>カメラはオフになっています            | カスタム セットアップ           | -><br>-> |
|                                      | §別 電話の音声              |          |
| 24 〇 ※ 背景フィルター 33                    | 公 音声を使用しない            | 0        |
|                                      | キャンセル                 | 今すぐ参加    |

# ■ スマートフォン・タブレット利用の場合

#### 参加するには Microsoft Teams アプリのインストールが必要です。

https://aka.ms/teamsmobiledownload

 次のような画面が出ましたら「ゲストとして参加」を クリックしてください。
 ※サインインすると、Teams アカウントの登録情報がそのまま表示されますのでご注意ください

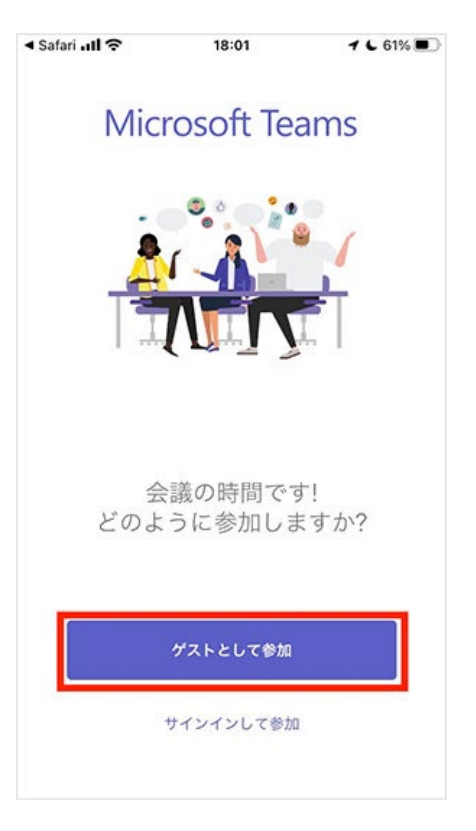

2)お名前を入力してください。

※匿名希望の方はイニシャルなどをご記入ください。 ここに入力されたお名前は、他の参加者の画面にも表示されますのでご注意ください。

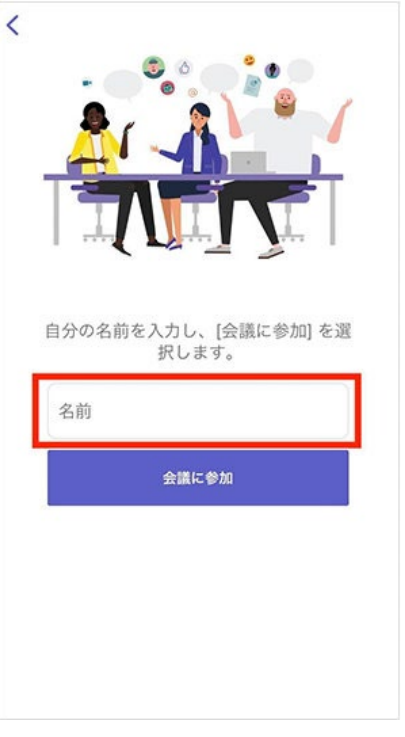